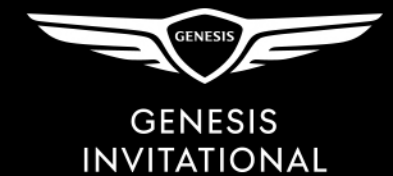

## How to login to your mobile 2020 Genesis Invitational AccountManager

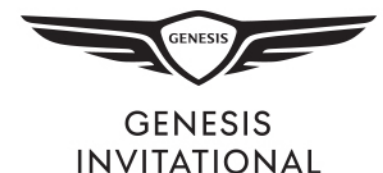

## Visit <u>GenesisInvitational.com/ManageMyTickets</u> and select Log In

In the top right corner, select sign in. The person icon next to the shopping cart is the sign in icon.

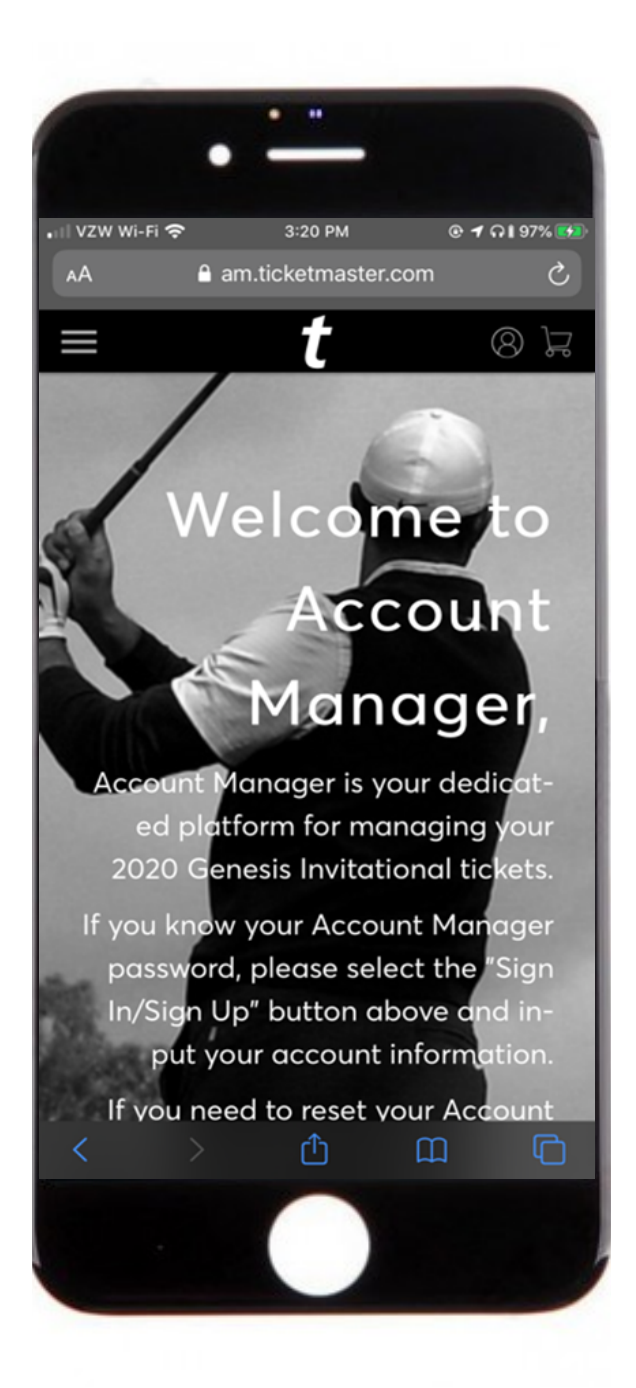

| My Genesis I        | nvitational      |
|---------------------|------------------|
| Account             |                  |
| Sign In             |                  |
| Email Address *     |                  |
| Password *          |                  |
|                     | ø                |
| Remember Me         | Forgot Password? |
| SIGN I              | N                |
| Don't have an Accou | unt? Click Here  |
|                     |                  |
|                     |                  |
| $\langle \rangle$   | Û Ø              |
|                     |                  |

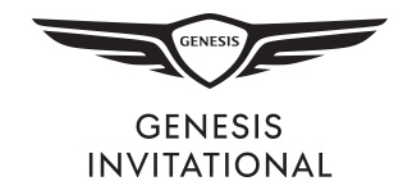

If you forgot your password, select Forgot Password to trigger an email with a password reset link.

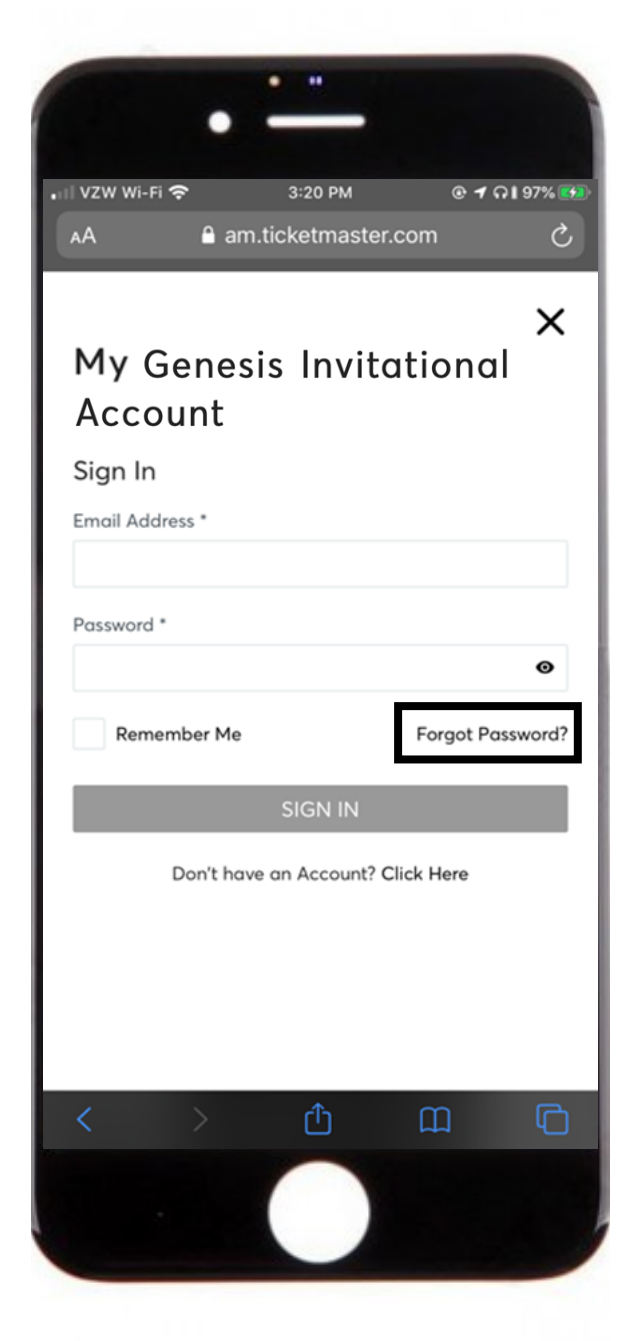

Enter the email address associated with your account. If you do not have an account, skip to the create account steps.

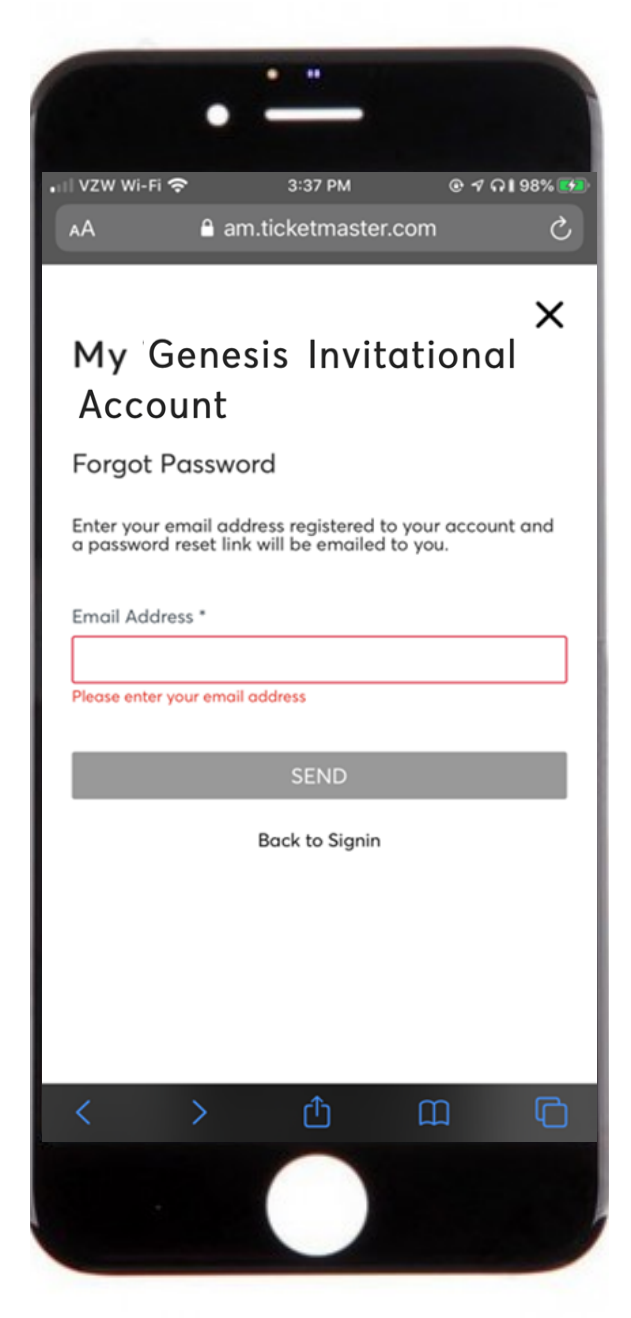

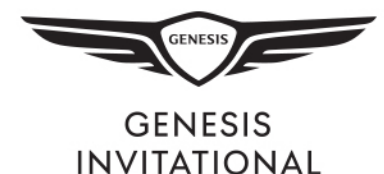

You will then receive an email with a password reset link. Select Reset Your Password.

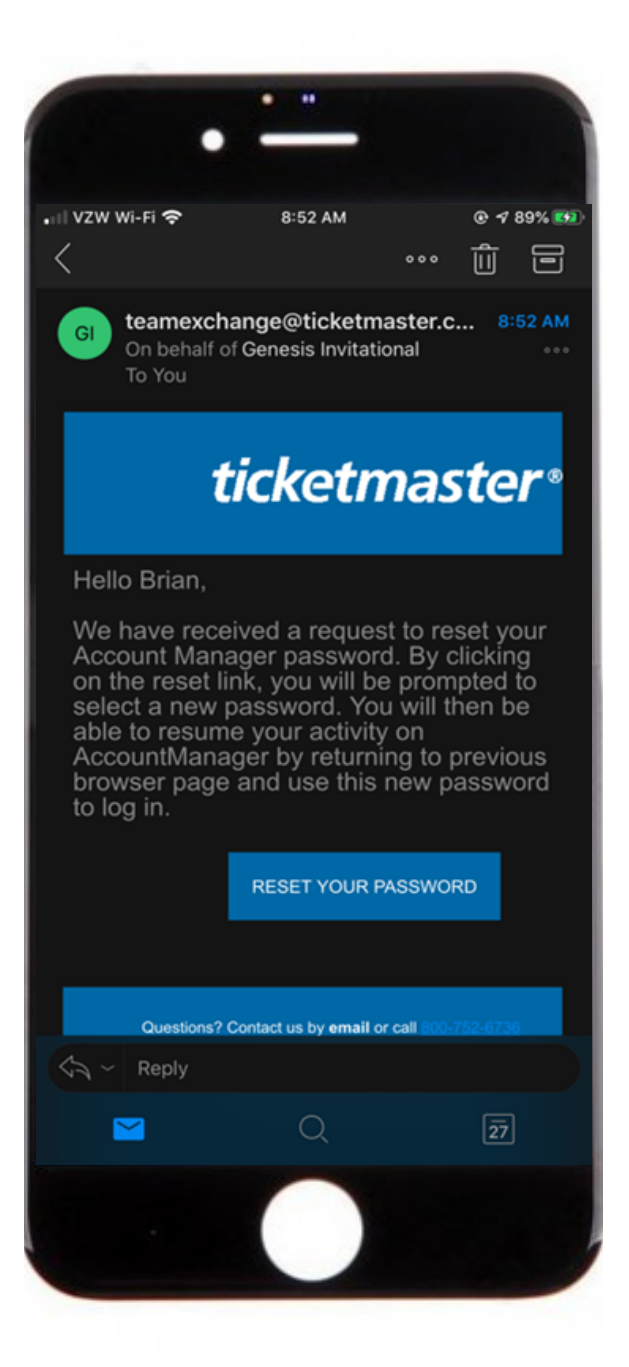

Enter a new password and select Save Change. Note: no special characters allowed in password ex:!@#\$%

|                                 | -                  |                  |               |
|---------------------------------|--------------------|------------------|---------------|
| Outlook 🖬 🗢                     | 8:52               | AM               |               |
| AA                              | oss.ticket         | master.com       | C             |
|                                 |                    |                  |               |
| Enter a new                     | <i>i</i> passwor   | d.               |               |
| Please select a<br>AccountManag | new passwoi<br>er. | rd for your futu | ure access to |
| Change pass                     | word               |                  |               |
| 5.                              |                    |                  |               |
| New Pass                        | word               |                  |               |
|                                 |                    |                  |               |
| Retype Po                       | issword            |                  |               |
|                                 |                    | SAVE             | CHANGE        |
|                                 |                    |                  |               |
|                                 |                    |                  |               |
|                                 |                    |                  |               |
|                                 |                    |                  |               |
|                                 |                    |                  |               |
|                                 |                    |                  |               |
|                                 |                    |                  | _             |
| $\langle \rangle$               | Ć                  | ם נ              |               |
|                                 |                    |                  |               |

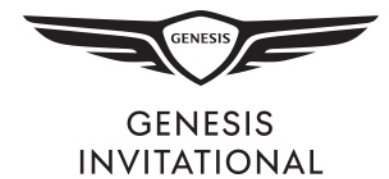

If you need to create an account, fill in your information with the same email address that you received any ticket transfers with (if applicable).

| ALLUU                                   | nt                                                |                                 |
|-----------------------------------------|---------------------------------------------------|---------------------------------|
| Create Ac                               | count                                             |                                 |
| First Name                              |                                                   | Last Name *                     |
| Email Address                           | 5 *                                               |                                 |
| Password *                              |                                                   |                                 |
|                                         |                                                   | Ø                               |
| ✓ 6 Charac<br>✓ 1 Number<br>✓ No specia | ters Minim<br><sup>,</sup> Minimum<br>al characte | ium<br>ers/symbols              |
| By creating a                           | n account,                                        | you agree to our Privacy Policy |
|                                         | S                                                 | SIGN UP                         |
| Alree                                   | ady have a                                        | an Account? Click Here          |
| <                                       | >                                                 | Û (                             |
|                                         |                                                   |                                 |